## Meal Count: Disallowing Meal Counts in Bulk

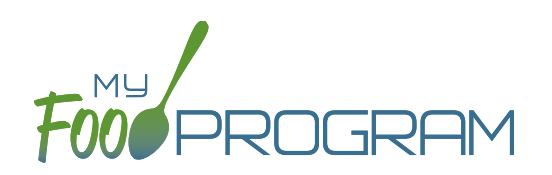

Meal counts can be disallowed in bulk from the Review Claim Errors and Disallow Meals screen. You can choose to disallow "By Participant" or "By Meal".

## To disallow "By Participant":

- Click on "Review Claim Errors and Disallow Meals" on the main dashboard.
- Then click on the blue "View/Edit Meals Disallowed by Sponsor" button.
- Select "By Particpant" in the first dropdown.
- Then select individual particpants, or you can select all, and choose the date.
- Click the green "Load" button.
- A table will appear with the roster, name(s) of the participant(s), meal types and each date for the week.
  - ° If you see the knife and fork icon, with a green background, that indicates a meal was recorded.
  - In order to disallow a meal, click on the red plus button next to the icon, select the appropriate reason and click save. The box will now have a red background with the number that indicates the reason for the disallow.
  - You may also select the green "Disallow All" button at the top to disallow all meals in that week with the same reason.
  - There is also a red "Remove All Disallows" button that you can click if you would like to remove all of the disallows for the week.
- At the top of each date is another red plus button. You can click here to disallow all meals for that date. Choose your appropriate reason and click save.

| Bulk  | Disallow         |                               |                      |            |            |            |             |              |           |           |         |
|-------|------------------|-------------------------------|----------------------|------------|------------|------------|-------------|--------------|-----------|-----------|---------|
| By Pa | articipant 🔹 🤇   | Calvin Allaire                | × 05/                | 01/2021    |            | Load       | Reset       | Disallow All | Remov     | e All Dis | allows  |
|       |                  |                               |                      | +          | +          | +          | +           | +            | +         |           | +       |
|       | Roster           | Participant                   | Meal Type            | 05/01/2021 | 05/02/2021 | 05/03/2021 | 05/04/202   | 1 05/05/2021 | 05/06/202 | 1 05/     | 07/2021 |
|       |                  |                               | Breakfast            |            |            | ۳۱ 💽       | Ψ1 +        | ۳1 🕩         | ۳1 🕂      | 11        | +       |
| Presc | hool +1          | Calvin Allaire                | Lunch                |            |            | $\sim$     | Ψ1 <b>•</b> | Ψ1 +         | Ψ1 +      | Ψ1        |         |
|       |                  |                               | PM Spack             |            |            | Ψι 💽       | Ψ4          | Ψ4           | Ψ¢        | Ψ¢        |         |
|       |                  |                               |                      |            |            |            |             |              |           |           |         |
| 1     | Meal counts no   | t current                     |                      |            |            |            |             |              |           |           |         |
| 2     | Meal counts no   | t taken at point of service   |                      |            |            |            |             |              |           |           |         |
| 3     | Meal served is   | not creditable                |                      |            |            |            |             |              |           |           |         |
| 4     | Parent-provided  | meal                          |                      |            |            |            |             |              |           |           |         |
| 5     | Special dietary  | need not correctly accomo     | dated                |            |            |            |             |              |           |           |         |
| 6     | All components   | not served at the same tim    | ne                   |            |            |            |             |              |           |           |         |
| 7     | Participant not  | eligible for CACFP            |                      |            |            |            |             |              |           |           |         |
| 8     | Milk Shortage    |                               |                      |            |            |            |             |              |           |           |         |
| 9     | Claiming Perce   | ntage below 25 percent        |                      |            |            |            |             |              |           |           |         |
| 10    | Program record   | s not available during moni   | itoring visit        |            |            |            |             |              |           |           |         |
| 11    | Program and cl   | aim records received after t  | the deadline         |            |            |            |             |              |           |           |         |
| 12    | Report does no   | t match monitor review or p   | parent audit         |            |            |            |             |              |           |           |         |
| 13    | Site not availab | e for monitoring review       |                      |            |            |            |             |              |           |           |         |
| 14    | Failure to atten | Required Training             |                      |            |            |            |             |              |           |           |         |
| 15    | unrecorded sch   | ooi noiiday, offsite, closure | , or virtual learnin | ig, etc    |            |            |             |              |           |           |         |

**Note:** There is a list on this page with all of the available reasons for disallowing a meal. Each reason is numbered and those numbers appear in the table for each disallow. You are able to view the entire week and quickly see the reason for each disallow. You can also print this information for your records with the *Disallowed Meals Report*.

## Meal Count: Disallowing Meal Counts in Bulk

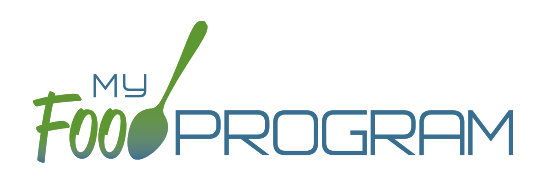

Meal counts can be disallowed in bulk from the Review Claim Errors and Disallow Meals screen. You can choose to disallow "By Participant" or "By Meal".

## To disallow "By Meal":

- Click on "Review Claim Errors and Disallow Meals" on the main dashboard.
- Then click on the blue "View/Edit Meals Disallowed by Sponsor" button.
- Select "By Meal" in the first dropdown.
- Then select meal type, roster and date. Note that you are able to select all meal types and all rosters.
- Click the green "Load" button.
- A table will appear with the roster, participants, meal type and each date for the week.
  - <sup>o</sup> If you see the knife and fork icon, with a green background, that indicates a meal was recorded.
  - In order to disallow a meal, click on the red plus button next to the icon, select the appropriate reason and click save. The box will now have a red background with the number that indicates the reason for the disallow.
  - You may also select the green "Disallow All" button at the top to disallow all meals in that week with the same reason.
  - There is also a red "Remove All Disallows" button that you can click if you would like to remove all of the disallows for the week.
- At the top of each date is another red plus button. You can click here to disallow all meals for that date. Choose your appropriate reason and click save.

| By Meal 🔹         | Breakfast                                             | * Toddlers   |            |            | * 05/      | 01/2021    |            | Load      | Reset      | Disallow All | Remove All Disallows |
|-------------------|-------------------------------------------------------|--------------|------------|------------|------------|------------|------------|-----------|------------|--------------|----------------------|
|                   |                                                       |              |            |            |            |            |            |           |            |              |                      |
|                   |                                                       |              | +          | +          | +          | +          | +          | +         | +          |              |                      |
| Roster            | Participant                                           | Meal Type    | 05/01/2021 | 05/02/2021 | 05/03/2021 | 05/04/2021 | 05/05/2021 | 05/06/202 | 1 05/07/20 | 21           |                      |
|                   | Carolyn Miller                                        | Breakfast    |            |            | ۳۱ 💽       | ۳۱ 💼       | ۳۱ 💽       | ۴1 🔸      | 11         |              |                      |
|                   | Scottlyn Fearing                                      | Breakfast    |            |            |            | ¥1 🛨       | ۳1 💽       | ¥1 +      | 11         |              |                      |
|                   | Joshua Roy                                            | Breakfast    |            |            | ۳۱ 💽       | ۳1 💽       | ۳1 🚺       | ¥1 +      | 11         |              |                      |
|                   | Anders Christner                                      | Breakfast    |            |            | ۳۱ 💽       | $\sim$     |            | ¥1 +      |            |              |                      |
|                   | Aiden McDougall                                       | Breakfast    |            |            | $\geq$     | ۳۱ 💽       | ۳۱ 💶       | ¥1 🔸      | 11         |              |                      |
| Toddlers          | Allie Cronin                                          | Breakfast    |            |            | ۳۱ 💽       | ۳۱ 💽       | ۳1 💶       | ¥1 📑      | 11         |              |                      |
|                   | Lucy Gilbertson                                       | Breakfast    |            |            |            | ۳۱ 💽       |            | ۴۱ 📑      | 11         |              |                      |
|                   | Hazel Nagimesi                                        | Breakfast    |            |            | ۳۱ 💽       | ۳1 💽       | ۳1 💽       | ۳1 🕒      | 11         |              |                      |
|                   | Liam Marshall                                         | Breakfast    |            |            | ۳۱ 💽       | ۳1 💽       | ۳1 💽       | ۳1 💽      |            |              |                      |
|                   | Wally Roehl                                           | Breakfast    |            |            | ۳۱ 💽       | ۳1 💽       | ۳1 💶       | ¥1 👎      | 11         |              |                      |
|                   | Hunter Hamm                                           | Breakfast    |            |            | ۳۱ 💽       | ۳1 💽       | ۳1 💽       | ۳1 🔸      | 11 🛯       |              |                      |
|                   |                                                       |              |            |            |            |            |            |           |            |              |                      |
| 1 Meal counts     | not current                                           |              |            |            |            |            |            |           |            |              |                      |
| 2 Meal counts     | not taken at point of service                         |              |            |            |            |            |            |           |            |              |                      |
| 3 Meal served     | is not creditable                                     |              |            |            |            |            |            |           |            | _            |                      |
| 4 Parent-provid   | led meal                                              |              |            |            |            |            |            |           |            | 4            |                      |
| 5 Special dieta   | ry need not correctly accomo                          | dated        |            |            |            |            |            |           |            | 4            |                      |
| 6 All compone     | nts not served at the same tin                        | ne           |            |            |            |            |            |           |            | 4            |                      |
| 7 Participant n   | ot eligible for CACFP                                 |              |            |            |            |            |            |           |            | -            |                      |
| 8 Milk Shortag    | e                                                     |              |            |            |            |            |            |           |            | _            |                      |
| 9 Claiming Per    | centage below 25 percent                              | -            |            |            |            |            |            |           |            |              |                      |
| 10 Program reco   | Program records not available during monitoring visit |              |            |            |            |            |            |           |            |              |                      |
| 11 Program and    | Program and claim records received after the deadline |              |            |            |            |            |            |           |            |              |                      |
| 12 Report does    | not match monitor review or                           | parent audit |            |            |            |            |            |           |            | 4            |                      |
| 13 Site not avail | able for monitoring review                            |              |            |            |            |            |            |           |            | 4            |                      |
| 14 Failure to att | end Required Training                                 |              |            |            |            |            |            |           |            | 1            |                      |

**Note:** There is a list on this page with all of the available reasons for disallowing a meal. Each reason is numbered and those numbers appear in the table for each disallow. You are able to view the entire week and quickly see the reason for each disallow. You can also print this information for your records with the *Disallowed Meals Report*.